## Probleme beim Öffnen des Baugesuchsformulars – was tun?

Damit Sie das Formular ausfüllen können, benötigen Sie mindestens die Adobe Reader-Version 11 (Windows) resp. 8.1 (Mac).

Gibt es beim Öffnen des Formulars eine Fehlermeldung (z. B. «Please wait...»)? Dann gehen Sie folgendermassen vor:

- Speichern Sie das PDF-Formular lokal auf Ihrem Computer ab («Speichern unter …»). Öffnet das PDF direkt in einem neuen Fenster? Klicken Sie mit der rechten Maustaste auf das oben aufgeführte PDF und wählen Sie «Ziel speichern unter …».
- 2. Öffnen Sie den Ordner (oder Desktop), wo Sie das PDF abgespeichert haben.
- 3. Öffnen Sie das gespeicherte PDF mit dem Programm Adobe Reader über die rechte Maustaste («Öffnen mit ...»).